## BEEDS portal | Bank of England Electronic Data Submission Portal User guide

## View / edit details

This User guide explains how you can view / edit your details on your BEEDS account 1. Navigate to the BEEDS portal website. https://beeds.bankofengland.co.uk/

| Bank of England                                                                                                    | BEEDS Portal                                                                                                    |
|----------------------------------------------------------------------------------------------------|----------------------------------------------------------------------------------------------------|
| Not logged in                                                                                                    |                                                                                                    |
| Welcome to the BEE                                                                                                    | DS portal                                                                                                    |
| The BEEDS (Bank of England Electronic<br>England.                                                                                   | Data Submission) portal allows firms to make data submissions to the Bank of                                                                                                    |
| Enter your username and password belo                                                                                               | w to access the portal.                                                                                                    |
| Please refer to the BEEDS User Guide to                                                                                             | o find the relevant contact point for your collection.                                                                                                    |
| Further details on the BEEDS system car                                                                                             | n be found at https://www.bankofengland.co.uk/statistics/data-collection/beeds                                                                                                    |
| Username:                                                                                                    |                                                                                                    |
| Password:                                                                                                    |                                                                                                    |
|                                                                                                    | Login                                                                                                    |
| <u>Fi</u>                                                                                                    | orgotten password                                                                                                    |
| Cookie Policy: This website uses cookies<br>website work or work more efficiently, as<br>site, you are agreeing to our use of cooki | s. Cookies are used for a number of purposes, including to make some parts of a<br>well as to provide us with information on how this site is used. By continuing to use the<br>ies. Read more about the individual cookies we use in our privacy policy |
| How we use your information: When you<br>personal data about you. Read more abo                                                     | use this web portal ('BEEDS Portal'), the Bank of England ('we' or the 'Bank') collects<br>out how we use your information in our privacy policy                                                                                                    |
| Minimum Requirements<br>Terms and Conditions<br>Privacy Policy                                                                      |                                                                                                    |
|                                                                                                    |                                                                                                    |
| Bank of England                                                                                                    | https://www.bankofengland.co.uk/                                                                                                    |
|                                                                                                    |                                                                                                    |
|                                                                                                    |                                                                                                    |

2. Type in your email address and password and click 'Login'

3. Type the 6 digit code you received via text (below) into the Session security code entry.

| BoE-BEEDS >                                                                                                    |  |  |  |  |  |
|----------------------------------------------------------------------------------------------------|--|--|--|--|--|
| Wed 17 Nov, 10:41                                                                                                    |  |  |  |  |  |
| Session security code is 172063                                                                                                    |  |  |  |  |  |
| Thu 18 Nov, 14:24                                                                                                    |  |  |  |  |  |
| Session security code is 154133                                                                                                    |  |  |  |  |  |
| Wed 15 Dec, 10:07                                                                                                    |  |  |  |  |  |
| Session security code is <u>180434</u>                                                                                                    |  |  |  |  |  |
| Session security code is <u>137977</u>                                                                                                    |  |  |  |  |  |
| Today 10:31                                                                                                    |  |  |  |  |  |
| Session security code is 130065                                                                                                    |  |  |  |  |  |
| O A Text Message                                                                                                    |  |  |  |  |  |
|                                                                                                    |  |  |  |  |  |
| Bank of England BEEDS Portal                                                                                                    |  |  |  |  |  |
| Not logged in                                                                                                    |  |  |  |  |  |
| Session security code entry                                                                                                    |  |  |  |  |  |
| A session security code has been sent to the phone number associated with your user account. When received, it should be<br>entered in the box below. |  |  |  |  |  |
| Note that the code is valid for ten minutes. If you do not enter the code within ten minutes, the log in process should be restarted.                 |  |  |  |  |  |
| Session security code:<br>Session security code message sent at 21/02/2023 14 48:55                                                                   |  |  |  |  |  |
| Continue                                                                                                    |  |  |  |  |  |
|                                                                                                    |  |  |  |  |  |

4. Once you have logged in you will be displayed with your home screen (below)

5. Press on the highlighted icon in the top right hand corner, you will be displayed with the below screen.

| ink of | nk of England                                                                                           |                |                            | BEEDS Portal   |                                                                                           |
|--------|----------------------------------------------------------------------------------------------------|----------------|----------------------------|----------------|-------------------------------------------------------------------------------------------|
|        | Scott Simmons , BoE Test<br>(Change firm)                                                               | t Reporter     | r (CDOD                    | use only)      | 🚨 G                                                                                       |
| Menu   | My Details                                                                                              |                |                            |                |                                                                                           |
|        | Please, note, that you can updat<br>need to logout and login again.<br>Review your user account details | e either the f | Email addre<br>pdate, plea | ss or the Tele | phone number at a time and to update both, you would details and click the update button. |
|        | Confirm current password:                                                                               |                |                            |                |                                                                                           |
|        | First name:                                                                                             | xxxx           |                            |                |                                                                                           |
|        | Sumame:                                                                                                 | XXXX           | xxxxx                      |                |                                                                                           |
|        | Email address:                                                                                          |                |                            |                | Locked Due to Permission Settings                                                         |
|        | Telephone number:                                                                                       | 44             | 4444                       | 444444         |                                                                                           |
|        |                                                                                                    | Up             | idate My De                | tails          |                                                                                           |
|        | Assigned permissions / roles: -                                                                         |                |                            |                |                                                                                           |
|        | Edit My Password                                                                                        |                |                            |                |                                                                                           |
|        | Edit Security Questions                                                                                 |                |                            |                |                                                                                           |

6. Edit the relevant details and click 'Update My Details'.